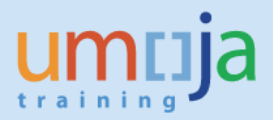

# **Table of Contents**

| Overview                                                                         | 2  |
|----------------------------------------------------------------------------------|----|
| Process                                                                          | 2  |
| Within Volume versus Cross Volume                                                | 2  |
| Budget relevance (Real and Statistical)                                          | 3  |
| Cash and Non-Cash Movements                                                      | 3  |
| 1 – Transfer of an Asset (Not inventory Managed- not STO)                        | 4  |
| 1.1 Review notifications for transfer                                            | 5  |
| 1.2 Run the Equipment Asset report and review the status is relevant to transfer | 9  |
| 1.3 Prepare Asset Mass Transfer spreadsheet in Excel                             | 11 |
| 1.4 Transfer Assets                                                              | 13 |
| 1.5 Update the notification status to completed                                  | 16 |
| 2 – Asset Transfer through STO Process:                                          | 18 |
| 2.1 Run Stock Transfer Report for FA                                             | 18 |
| 2.2 Prepare Asset Mass Transfer spreadsheet                                      | 22 |
| 2.3 Transfer Assets                                                              | 24 |
| 2.4 Follow-on Accounting Processes                                               | 27 |
| 3- Follow-on transactions for Replacement Cost                                   | 27 |
| 3.1 Within volume transfers                                                      | 28 |
| 3.2 Cross volume transfers                                                       | 29 |
| Appendix 1: Asset transfer template                                              | 32 |
| Appendix 2: Notifications Report and Reference Table                             | 32 |
|                                                                                  |    |

Job Aid

This Job Aid details the procedure for the transfer of an asset between account assignment elements as a result of **internal** sale or internal donation.

This job aid should be used whenever it is necessary to transfer an asset between account assignment elements. Users should NOT edit <u>any</u> account assignment element directly on the Asset Master Record, instead they should transfer items, this ensures that the sub-ledger correctly aligns to the trial balance and depreciation posts correctly.

The posting created in financial accounting differs depending on whether the transfer is a within volume transfer or cross volume transfer. Accounting documents created in Funds and Grants Management differ depending on whether the transfer is real (Budget Relevant) or statistical (Non-Budget Relevant) and whether any related revenue (in the case of a budget relevant transfer) is classified as spendable or non-spendable.

The Asset Transfer transaction is executed by the FA.16 user (Asset Accounting Senior User).

Aside from the sales and donations scenarios, the transfer process is also used to transfer value from one asset master to another with no change needed in the account assignments of the asset. An example would be when the asset has been recorded against the wrong asset class and you want to associate the cost and accumulated depreciation to a new asset class (this will also transfer the equipment master link onto the final asset master). Please refer to Asset Accounting Job Aid 5-2 which outlines the procedure to be followed.

If you are transferring a <u>newly received asset</u> to an <u>existing asset</u> as it should be part of an existing asset, or you are simply replacing part of that system, please refer to Asset Accounting Job Aid 5-2 also.

### **Process**

The procedure for assets transferred as part of a Stock Transport Order (STO) is slightly different in that the users need to ensure they reference a funds reservation and use the report specified in section 2 to prepare the transfer file loaded to Umoja. STOs are primarily used by Peacekeeping and Special Political Missions to transfer items between (and within) Plant locations. Missions use Logistics Execution processes to manage materials and items are received back in warehouses before they are transferred.

The T-Code is the same for all processes described below, however different Transfer Variants are used to ensure the system posts the transfer correctly.

# Within Volume versus Cross Volume

Where assets are transferred within the same financial reporting volumes this is referred to as a <u>within</u> <u>volume transfer (an example is an asset transferred from 20BLB to20MAL, Vol 2 to Vol 2)</u>.

Where assets are transferred between financial reporting volumes this is referred to as a <u>cross volume</u> <u>transfer</u> (an example is an asset transferred from 20BLB to 10UNA, Vol 2 to Vol 1).

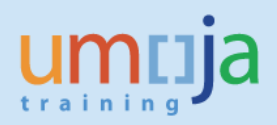

### **Budget relevance (Real and Statistical)**

The entities sending and receiving the asset will decide the budget relevance of the posting, that is deciding whether the receiving fund/grant/etc. will be charged. If a budget relevant transfer is done, the entity must also assess whether any revenue derived is spendable or non-spendable. It is important to refer to financial rules regarding the transfer of assets at **ST/SGB/2013/4**.

#### Budget relevant (FM GM Real)

Budget relevant transfers are another form of cost recovery or could also be thought of as <u>Internal Sales</u> of assets. Service Orders are NOT used instead the below processes is used. In this case the receivers budget is reduced for the asset received (the posting is Real in FM GM).

<u>Value (=NBV)</u>: If a budget relevant transfer is made, the system will simply reduce the budget of the receiver by the **Net Book Value (NBV)** of the asset as at the **asset value date** specified. If the fair value of an asset is different from the netbook value an adjustment to the asset value must be made <u>before</u> the asset is transferred (i.e. through impairment or improvement).

<u>Spendable v Non-Spendable</u>: In the case that the transfer is regarded as budget relevant, an assessment needs to be done on whether any funding received in Funds Management is Spendable or Non-spendable (i.e. re-allotted or returned to the member states/donor). Examples of spendable revenue include transfer of assets procured using the cost recovery fund or Strategic Deployment Stock (SDS-Brindisi). If the asset is a grant asset the terms of the Donor agreement must be reviewed.

#### Budget relevant (FM GM Statistical)

<u>Non-budget relevant</u> transfers can also be thought of as an <u>Internal Donation</u> of assets that is there is no reduction in budget of the receiver (the posting is statistical in FM GM).

# **Cash and Non-Cash Movements**

To ensure that ledgers balance by FI splitting dimensions, balancing postings are posted where FI balancing elements are crossed (these are Business Area, Fund, Grant, Segment). The balancing postings are mostly often made against the main cash pool. However, in asset and inventory accounting where FI balancing elements are crossed and the transaction is deemed non-budget relevant the system may instead post to AR Due to Due From 19401010. In the case of asset transfers the system generates balancing postings as follows:

- If only Segment (derived from Functional Area) or Business Area are crossed then the balancing posting is to cash (11001000 Cash MAIN Pool).
- If <u>fund and/or grant</u> are crossed and it is <u>non-budget relevant</u> (internal Donation Z2 or Z6) the system generates a balancing posting to 19401010(AR Due To/From). These amounts will later be cleared through another posting (using T-code FV50) using SF Doc type (see the related job aid clearing AR Due to Due from)
- If fund and/or grant are crossed and it is budget relevant (internal Sale Z1, Z3, Z5, or Z7) the system generates a balancing posting to 11001000 (Cash MAIN Pool).

Umoja Foundation Training

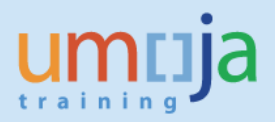

# 1 – Transfer of an Asset (Not inventory Managed- not STO)

This procedure should be used for instances where an entity needs to associate an Asset with a different Umoja coding block; including changes in Business Area, Fund, Grant, Cost center, WBSE/IO and the transfer <u>does not relate to a stock transport order</u>.

Review of Notifications and preparation of Upload Spreadsheet can be done by FA.15 user (Asset Accounting User) but the FA.16 user uploads the file to Umoja.

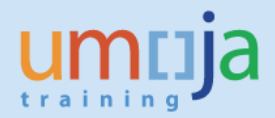

# **1.1 Review notifications for transfer**

- 1. Log in to Umoja ECC.
- 2. Execute Transaction code IW59 to get the report on current Notifications in the system.
- 3. In the 'Notification Status' section ensure **Outstanding** and **In process are checked**.

| NE | Program      | <u>E</u> dit | <u>G</u> oto | System    | <u>H</u> elp   |                 |         |                       |  |
|----|--------------|--------------|--------------|-----------|----------------|-----------------|---------|-----------------------|--|
|    | Ø            |              | •            | ]         | 😋 🚱 🚷   🖴 (    | 1818-1811       | n 🕲   💥 | Z   🕜 🖪               |  |
|    | Display      | Servi        | ice Noi      | tificatio | ons: Selection | of Notifica     | tions   |                       |  |
|    | 🕹 🖪          |              |              |           |                |                 |         |                       |  |
|    | Notification | status       |              |           |                |                 |         |                       |  |
| [  | ✓ Outstan    | ding         | Postpon      | ed 🗸 In   | process Comple | eted Sel.profil |         | 🗇 <mark>Idr.</mark> 🗙 |  |
| ſ  | Notification | selection    |              |           |                |                 |         |                       |  |

4. In 'Notification selection', select Notification Type P1

| ៤ <u>P</u> rogram <u>E</u> dit <u>G</u> oto S <u>v</u> stem | Help                                 |    |
|-------------------------------------------------------------|--------------------------------------|----|
| Ø 🔹 🖣                                                       | 🛇 🚱 I 📮 🛗 👪 I 🏖 🏠 💭 I 🕱 🖉 📲          |    |
| Display Service Notificatio                                 | ons: Selection of Notifications      |    |
| ♥ ■                                                         |                                      |    |
| Notification status                                         |                                      |    |
| ✓ Outstanding Postponed ✓ In                                | process Completed Sel.profil Addr. 🗙 |    |
| Notification selection                                      |                                      |    |
| Notification                                                | to 🕏                                 |    |
| Notification type                                           | P1 to 🗘                              |    |
| Functional Location                                         | to 🗘                                 |    |
| Equipment                                                   | to 🗘                                 |    |
| Material                                                    | to 🗘                                 |    |
| Serial Number                                               | to 🗘                                 |    |
| Addit. device data                                          | to 🗘                                 |    |
| Order                                                       | to 🗘                                 |    |
| Notification date                                           | 19.03.2015 to 17.06.2015             |    |
| Partners                                                    |                                      |    |
|                                                             |                                      | 15 |

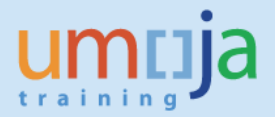

 In 'General Data/Administrative Data' select Coding UNASSN, and for Coding Code either use UN03 (for Transfer) or leave blank (if you will filter later in report, or you want to see all types of Notifications).

| General Data/Administrative Data |          |    |          |          |
|----------------------------------|----------|----|----------|----------|
| Description                      |          | to |          | \$       |
| Created by                       |          | to |          | \$       |
| Created on                       |          | to |          | \$       |
| Notification Time                | 00:00:00 | to | 00:00:00 | ->       |
| Reference date                   |          | to |          | \$       |
| Coding                           | UNASSN   | to |          | <b>-</b> |
| Coding Code                      |          | to |          | <b>-</b> |
| Priority                         |          | to |          | •        |
| Reported by                      |          | to |          |          |

#### 6. In 'Others', make sure Layout is /ASSETNOTIF

| Others             |             |    |          |
|--------------------|-------------|----|----------|
| Paging status      |             | to | <b>S</b> |
| Layout             | /ASSETNOTIF |    |          |
| Ref. field monitor |             |    |          |
|                    |             |    |          |

#### 7. You can, if necessary, in 'Location Data/...' filter by Maintenance Plant

| Location Data/Acc Assignment/Maint  | Dlan |    |          |
|-------------------------------------|------|----|----------|
| Eocation Data/Acc.Assignment/Maint. |      |    |          |
| Maintenance plant                   | KE00 | to | <b>_</b> |
| Location                            |      | to | <b></b>  |
| Room                                |      | to | <b>_</b> |
| Sort field                          |      | to | <b></b>  |
| Plant section                       |      | to | <b></b>  |
| ABC indicator                       |      | to |          |

- 8. Alternatively, you can use list of Equipment numbers (if you know them) or list of Notification numbers for selection.
- 9. Execute report

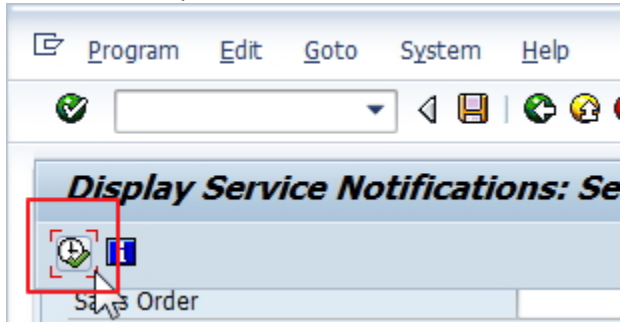

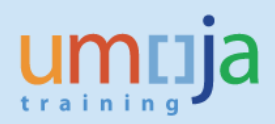

10. Filter Notifications based on Type (if not identified in selection as PW) and Notification System Status (NOPR and NOPT)

|    |     |                                              |                                                                           |                                  |                                                                      | rd. | System status                       | Us             |
|----|-----|----------------------------------------------|---------------------------------------------------------------------------|----------------------------------|----------------------------------------------------------------------|-----|-------------------------------------|----------------|
|    |     |                                              |                                                                           |                                  |                                                                      |     | NOPR NOPT                           | AP             |
|    |     |                                              |                                                                           |                                  |                                                                      |     | NOPR                                | -              |
| Żį | ist | <u>E</u> dit <u>G</u> o                      | to <u>N</u> otificatio                                                    | n En                             | <u>v</u> ironment <u>S</u> ettings S <u>y</u> stem <u>H</u> elp      |     | NOPR                                | AA             |
| Ø  | Γ   |                                              | • 0                                                                       |                                  | ) (2) (2) (2) (3) (4) (4) (4) (5) (5) (5) (5) (5) (5) (5) (5) (5) (5 |     | NOPR NOPT OSTS                      | RE             |
| D  | isi | nlav Serv                                    | ice Notific                                                               | ation                            | s: List of Notifications                                             |     | NOPR OSTS                           | DI             |
| 0  | 647 |                                              | A 🛱 🖉 🛯                                                                   | R 🗐                              | Notification                                                         |     | NOPR OSTS                           | RE             |
| =5 | 0   |                                              |                                                                           |                                  |                                                                      |     | NOPR NOPT OSTS                      | RE             |
|    |     | Matification                                 | Notif data                                                                | Tun                              | Description                                                          |     |                                     |                |
| B  | S   | NUCINCACION                                  | Noul.uate                                                                 | Livb                             | Description Of                                                       |     | NORD OCTC                           | 00             |
| B  | S   | 10000012                                     | 30.04.2015                                                                | P1                               | Print out                                                            |     | NOPR OSTS                           | RE             |
| 5  | S   | 10000012<br>10000017                         | 30.04.2015<br>28.05.2015                                                  | P1<br>P1<br>P1                   | Print out<br>Assign New Laptop                                       |     | NOPR OSTS                           | RE             |
| 3  | S   | 10000012<br>10000017<br>10000046             | 30.04.2015<br>28.05.2015<br>16.06.2015                                    | P1<br>P1<br>P1<br>P1             | Print out Assign New Laptop Transfer                                 |     | NOPR OSTS<br>NOPR OSTS              | RE             |
|    | S   | 10000012<br>10000017<br>10000046<br>10000047 | 30.04.2015           28.05.2015           16.06.2015           16.06.2015 | P1<br>P1<br>P1<br>P1<br>P1<br>P1 | Print out<br>Assign New Laptop<br>Transfer<br>Transfer               |     | NOPR OSTS<br>NOPR OSTS<br>OSNO OSTS | RE<br>AP<br>RO |

11. Filter Notifications based on Notification User Status (ASGN)

|  | 1000001/ | 20.03.2013 | F 1 | лазіўні нем сарсор |  | NOFIC 0313 | NJON |            |
|--|----------|------------|-----|--------------------|--|------------|------|------------|
|  | 10000046 | 16.06.2015 | P1  | Transfer           |  | NOPR OSTS  | ASGN | 4100000119 |
|  | 10000047 | 16.06.2015 | P1  | Transfer           |  | NOPR       | APPR | 510000006  |
|  | 10000048 | 16.06.2015 | P1  | Transfer           |  | NOPR OSTS  | ASGN | 510000012  |

12. You can export report in Excel format if more convenient to use.

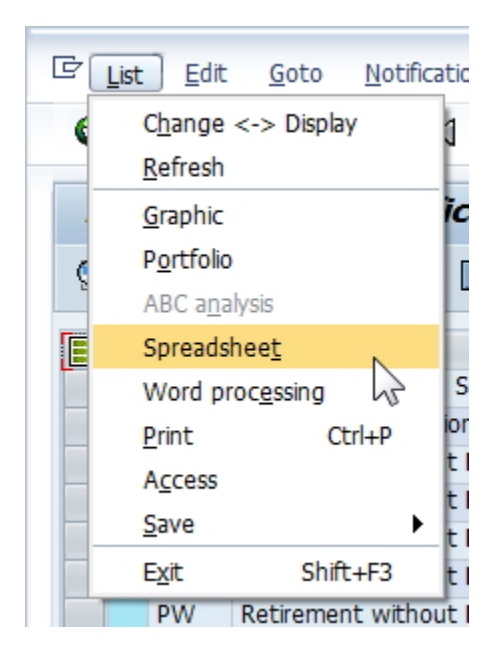

13. Review each approved (ASGN) Notification to confirm all relevant documents (approvals) are included and information is sufficient to proceed with Transfer. Coding block for receiving should be either specified in the Description of the Notification or included in the attached documents and approvals. You can view Notification with double-click on Notification Number.

| D | is | play Servio  | ce Notifica | tions | s: Li:  |
|---|----|--------------|-------------|-------|---------|
|   | Z  | 2 🖸 🖪 🖪      | 8 8 7 B     | 1     | Notific |
| B | S  | Notification | Notif.date  | Тур   | Desci   |
|   |    | 10000012     | 30.04.2015  | P1    | Print   |
|   |    | 10000017     | 28.05.2015  | P1    | Assig   |
|   |    | 10000046     | 16.06.2015  | P1    | Trans   |
|   |    | 10000047     | 16.06.2015  | P1    | Trans   |
|   |    | 10000048     | 16.06.2015  | P1    | Trans   |

14. Confirm Transfer Tasks has been created in the Notification, in Tasks tab, and assigned to Asset Accountant.

| Pl. Change Service Notification: Maint/Serv Request                |          |             |          |
|--------------------------------------------------------------------|----------|-------------|----------|
| 🕄   🎘   🏠 🚱 Partner 🛛 📑 😼 🖉 🖶   Organization Contract selection    |          |             |          |
| Notification 10000046 P1 Transfer                                  |          |             |          |
| Notific. Status NOPR OSTS 🚺 ASGN 💅                                 |          |             |          |
| Serv.order Sales ord.                                              |          |             |          |
| Notification Location data Items Tasks Activities Sales            |          |             |          |
|                                                                    |          |             |          |
| No. Code gr Ta Task code text Task text                            | T Status | User Status | Task pro |
|                                                                    |          |             |          |
| 2 UNGENRC 001 Generic Task Asset Account to process Asset Transfer | TSRL     |             | Person   |
|                                                                    |          |             |          |
| T T                                                                |          |             | Person   |

15. For all applicable Notifications, from the report itself, identify all Asset Numbers for Transfer, and corresponding Notification numbers and methods of transfer. You can verify Asset number in Notification, in Location data Tab.

| 4 | Display Se        | rvice No     | otifications: List of     | <sup>r</sup> Not | ifica | tions |      |            |            |            |        |
|---|-------------------|--------------|---------------------------|------------------|-------|-------|------|------------|------------|------------|--------|
| 9 | ( 🦻 🔂 🚺           | 1 <b>-</b> 1 | 🗗 📔 🔲 Notification 📑      | <u>r</u>         |       |       |      |            |            |            |        |
| R | Notification date | Notification | Description               | Tvn              | BusA  | PIPI  | Plnt | Asset      | UserStatus | Code group | System |
|   | 26.10.2015        | 10000340     | FA OCHA RDS Transfer to N | P1               | S200  | CH30  | CH30 | 3100000551 | ASGN       | UNASSN     | NOPR   |
|   | 26.10.2015        | 10000341     | FA OCHA RDS Transfer to N | P1               | S200  | CH30  | CH30 | 3100000552 | ASGN       | UNASSN     | NOPR   |

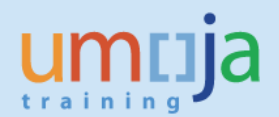

# **1.2** Run the Equipment Asset report and review the status is relevant to transfer.

- 1. Execute Transaction code **ZAAEQASREC** to run report for Equipment and Asset Reconciliation. Use User Variant ZEQAS. Expand All Selections **E** to limit selection of Equipment/Assets:
  - 1.1. You can restrict by Business Area or other specific elements:

| Selections         |      |    |          |
|--------------------|------|----|----------|
| Asset class        |      | to | <b>P</b> |
| Fund               |      | to | <b>-</b> |
| Funds Center       |      | to | 🖻        |
| Grant              |      | to |          |
| Functional area    |      | to |          |
| Business area      | S300 | to | <b>=</b> |
| Cost center        |      | to | 2        |
| Plant              |      | to | <b>=</b> |
| Location           |      | to | <b>-</b> |
| Asset super number |      | to | <b>-</b> |

1.2. If you know the Asset Numbers, the easiest way is to copy them and paste in multiple selection, using the Upload from Clipboard button:

| Asset Equipment Reconciliation            |      |          |              |  |  |  |  |  |  |  |  |
|-------------------------------------------|------|----------|--------------|--|--|--|--|--|--|--|--|
| 🕀 🔁 📜 🛅                                   |      |          |              |  |  |  |  |  |  |  |  |
| Company code<br>Asset number<br>Subnumber | 1000 | to to to | <b>• • •</b> |  |  |  |  |  |  |  |  |

| 🕒 Multiple Selection for Asset num              | ber 🔀                                            |
|-------------------------------------------------|--------------------------------------------------|
| Select Single Values (3)                        | lect Ranges Exclude Single Values Exclude Ranges |
| O. Single value 4100000119 510000006 5100000012 |                                                  |
|                                                 |                                                  |
| Asset number                                    | 4100000119 to                                    |
| - I I                                           |                                                  |

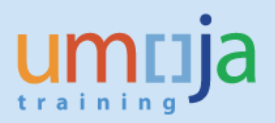

2. Look for codes and descriptions in Status Number in User Status List and in User Status Description:

| ion | Status Number in User Status List | User Status Description     | State |
|-----|-----------------------------------|-----------------------------|-------|
|     | EQDE                              | Destruction Disposal Method |       |
|     | EQDE                              | Destruction Disposal Method |       |
|     | EQNF                              | Equipment Not Found         |       |
|     | EQDN                              | Donation Disposal Method    |       |
|     | EQDN                              | Donation Disposal Method    |       |
|     | EQSL                              | Sale Disposal Method        |       |
|     | EQIT                              | In Transit                  |       |
|     | EQAS                              | Equipment Assigned          |       |
|     | EQIT                              | In Transit                  |       |
|     | EQAS                              | Equipment Assigned          |       |
|     | EQAS                              | Equipment Assigned          |       |

 The code relevant to Transfers is EQIT – Equipment in Transit. If receiving party is ready for Equipment data enrichment (ready to move Equipment and/or Notification to next status) and Asset Transfer has not been completed, this must be communicated promptly between parties and Asset Transfer completed at the earliest.

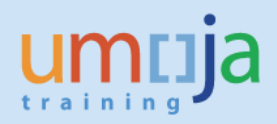

## **1.3 Prepare Asset Mass Transfer spreadsheet in Excel**

- 1. Prepare list of Assets for Transfer in Microsoft Excel, using up-to-date version of Asset Mass Transfer Template (Information and link included in Appendix), where in this template, each row represents one Asset:
  - 1.1. Reference Company Code should always equal 1000
  - 1.2. **Reference Asset** (and **Sub-Asset Number**, if applicable) is the Asset Number for original Asset being transferred
  - 1.3. Asset Number, Asset Class, and Subnumber checkbox are reserved for exception cases described in AA Job Aid 5-2 (Reassignment of Asset Value and Asset Class). Assets transferred through the STO process should leave these three fields blank.
  - 1.4. The Destination Coding Block section should be filled out with the coding block information of the asset recipient. Cost Center, Fund, and Grant are mandatory fields. Internal Order and WBS Element (Costs) should only be filled out if applicable. If the recipient is a Grant Fund the Grant field should <u>not</u> be GMNR.
  - 1.5. Populate values for **Document Date**, **Posting Date**, **Asset Value Date** (this is effective Retirement (Deactivation) Date for originating party and Capitalisation Date for receiving party
  - 1.6. **Text:** Free text field. Asset accountant to use for information.
  - 1.7. **Posting Period** and **Document Type** should be left blank. They are derived by the system
  - 1.8. Populate the **Transfer Variant** field using one of the Transfer Variants below. This determines what type of posting is made in the system based on whether the transfer is Within Volume or Cross Volume, Budget Relevant or Non-Budget Relevant, and the revenue is Spendable or Non-Spendable.

| Transfer<br>Variant | Transfer<br>Type | Transfer Variant Name / Description                |  |  |  |  |  |
|---------------------|------------------|----------------------------------------------------|--|--|--|--|--|
| Z1                  |                  | Budget-Relevant Transfer - NSP Rev. Intra-Volume   |  |  |  |  |  |
| Z2                  | Intra-<br>volume | Non-Budget Relevant Intra-Volume Transfer (at NBV) |  |  |  |  |  |
| Z3                  |                  | Budget-Relevant Transfer - SP Rev. Intra-Volume    |  |  |  |  |  |
| Z5                  |                  | Budget-Relevant Transfer - NSP Rev. Cross-Volume   |  |  |  |  |  |
| Z6                  | Cross-<br>Volume | Non-Budget Relevant Cross-Volume Transfer (at NBV) |  |  |  |  |  |
| Z7                  |                  | Budget-Relevant Transfer - SP Rev. Cross-Volume    |  |  |  |  |  |

- 1.9. The **Reference** field should include the Service Notification number (if applicable).
- 1.10. Fields Allocation, Amount posted, Percentage rate, and Quantity should be left blank
- 1.11. Mark **"X"** in either "Prior Year Acquisition" or "Current Year Acquisition", depending on when was the Asset originally acquired (in the current asset year, or any prior year).

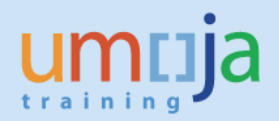

2. When all data is prepared for transfer, click on either the "Save to Excel File" or "Save to Text File" button in Excel.

This will generate either another Excel file or a Text file for upload into Umoja. These buttons will also run Excel macros that perform some basic validations on data format before saving. The newly saved file will have a single row for column headers, followed by a row for each asset just as entered in the template.

|   | А                                               | В                                                                                             |                      | С                     | D                                                                                                 |                       |  |  |  |  |
|---|-------------------------------------------------|-----------------------------------------------------------------------------------------------|----------------------|-----------------------|---------------------------------------------------------------------------------------------------|-----------------------|--|--|--|--|
| 1 | Asset Mass T<br>Use with transact               | Fransfer<br>tion ZAA_MASS_TFR                                                                 | Save to<br>Text File | Save to<br>Excel File | ** This template can be obt                                                                       |                       |  |  |  |  |
| 2 |                                                 | Asset to be Transferred                                                                       |                      |                       | (1) If transferring Main Asset -<br>Leave this blank for automatic<br>new Asset Number generation |                       |  |  |  |  |
| 3 | List Asset<br>Numbers to be<br>transferred here | If transferring sub-assets, list the corresponding sub-asset numbers here. Otherwise, enter 0 | Always = 1000        | )                     | (2) If transferring Sub-Asset,<br>populate with receiving Main<br>Asset Number                    | asse<br>Othe<br>blanl |  |  |  |  |
| 4 | Reference Asset                                 | Reference Sub-Asset Number                                                                    | Reference Co         | mpany Code            | Asset Number                                                                                      | Asse                  |  |  |  |  |
| 5 | 3100001207                                      | 0                                                                                             |                      | 1000                  |                                                                                                   |                       |  |  |  |  |
| 6 | 3100001208                                      | 0                                                                                             |                      | 1000                  |                                                                                                   |                       |  |  |  |  |
| 7 |                                                 |                                                                                               |                      |                       |                                                                                                   |                       |  |  |  |  |

#### Example of generated Excel file:

| 4 | A               | В                       | С                      | D            | E           | F        | G           | н     | 1     | J            | K             | L             | M            | N                |            |
|---|-----------------|-------------------------|------------------------|--------------|-------------|----------|-------------|-------|-------|--------------|---------------|---------------|--------------|------------------|------------|
| 1 | Reference Asset | Reference Sub-Asset Num | Reference Company Code | Asset Number | Asset Class | Subnumbe | Cost Center | Fund  | Grant | Internal Ord | WBS Element ( | Document Date | Posting Date | Asset Value Date | Text       |
| 2 | 3100001207      | 0                       | 1000                   | )            |             |          | 11426       | 10UNA | GMNR  |              |               | 20/07/2017    | 20/07/2017   | 01/07/2017       | Non-Bud Re |
| 3 | 3100001208      | 0                       | 1000                   | )            |             |          | 11426       | 10UNA | GMNR  |              |               | 20/07/2017    | 20/07/2017   | 01/07/2017       | Non-Bud Re |

#### Example of generated Text File: (Note that there is an empty first row, this is required)

| assetTfr_2017-07         | 7-20_1405.tr | xt - Notepad |                |                |              |                          |                          |                  | -              |                        | ×                                |
|--------------------------|--------------|--------------|----------------|----------------|--------------|--------------------------|--------------------------|------------------|----------------|------------------------|----------------------------------|
| File Edit Format         | View Hel     | p            |                |                |              |                          |                          |                  |                |                        |                                  |
| 3100001207               | 0            | 1000         | 11426          | 10UNA          | GMNR         | 20/07/2017               | 20/07/2017               | 01/07/2017       | Nor            | n-Bud F                | Rel                              |
| 3100001208               | 0            | 1000         | 11426          | 10UNA          | GMNR         | 20/07/2017               | 20/07/2017               | 01/07/2017       | Nor            | n-Bud F                | ≹el '                            |
| 3100001207<br>3100001208 | 0<br>0       | 1000<br>1000 | 11426<br>11426 | 10UNA<br>10UNA | GMNR<br>GMNR | 20/07/2017<br>20/07/2017 | 20/07/2017<br>20/07/2017 | 01/07/<br>01/07/ | /2017<br>/2017 | /2017 Nor<br>/2017 Nor | 2017 Non-Bud F<br>2017 Non-Bud F |

#### **1.4 Transfer Assets**

1. Execute Transaction code ZAA\_MASS\_TFR to start transfer of the assets. Make sure to check values as shown on screenshot (Execute in Foreground and Test Run).

Select either Excel File or Text File depending on the type of file exported from the template in the previous section. Then select the file from your local disk. Finally click the 'Execute' button

| Mass Asset Transfer            | ,                     |                                  |
|--------------------------------|-----------------------|----------------------------------|
| 🕸 <mark>I</mark>               |                       |                                  |
| Execution Mode                 |                       |                                  |
| Execute in Foreground          | 🔘 Schedule Ba         | ackground Job                    |
| ✓ Test Run                     |                       |                                  |
|                                |                       |                                  |
| File path on local machine     |                       |                                  |
| <ul> <li>Excel File</li> </ul> | 🔿 Text File           |                                  |
| File name                      | C:\Users\mark\Documen | ts\assetTfr_2017-07-20_1405.xlsx |

2. You may receive one or two 'SAP GUI Security' prompt windows asking you to grant access to the file. Please click 'Allow' to proceed.

Also, if you get an error message like the one below, it is likely because you have the file open on your machine. Close the file, exit the transaction code, and try again.

Error during file read. Try Again!

3. Review the report and make sure there are no errors. The transfer message should state that the document can be posted successfully. If there are errors the message outlines the reason for the error.

Some errors may be generic and will require the user to analyse them. Some errors related to derivations and validations can only be caught at posting time, so those errors will show only on actual run.

| Mass Asset Transfer         |               |           |              |             |               |              |           |         |             |              |            |             |           |                     |               |        |              |
|-----------------------------|---------------|-----------|--------------|-------------|---------------|--------------|-----------|---------|-------------|--------------|------------|-------------|-----------|---------------------|---------------|--------|--------------|
| 9 😫 🚔 🐺 1 🔞 1 🔁 🗸 🚱 📅 🔚 1 🗓 |               |           |              |             |               |              |           |         |             |              |            |             |           |                     |               |        |              |
| Reference                   | Reference Re  | ference A | sset Numb    | Asset Clas  | Sub Number    | Cost Cente   | er Fund   | Grant   | Int.Order \ | VBSElement   | Document ( | Posting Da  | Asset Va  | alu Text            | Posting Pe Do | cument | T Transfer v |
| 003100001207                | 0000 10       | 00        |              | 00000310    |               | 00000114     | 26 10UN   | A GMNR  |             |              | 20/07/2017 | 20/07/201   | 7 01/07/2 | 017 Non-Bud Rel tfr |               |        | Z2           |
| 003100001208                | 0000 10       | 00        |              | 00000310    |               | 00000114     | 26 10UN/  | A GMNR  |             |              | 20/07/2017 | 20/07/201   | 7 01/07/2 | 017 Non-Bud Rel tfr |               |        | Z2           |
|                             |               |           |              |             |               |              |           |         |             |              |            |             |           |                     |               |        |              |
| Transfer variant            | Reference     | Allocatio | on Amount Po | os Percenta | ge Quantity I | Prior Year C | urrent Ye | New Ass | et Documen  | t N Transfer | Type E     | armarked Ea | rmarked T | ransfer Message     |               | iqu    | uipment      |
| Z2                          | Notif:1000123 | 4         |              |             | )             | <            |           |         |             | Intra-Vo     | ume        |             | Т         | he document can be  | posted succes | sfully |              |
| Z2                          | Notif:1000123 | 4         |              |             | )             | <            |           |         |             | Intra-Vo     | ume        |             | Т         | he document can be  | posted succes | sfulv  |              |

4. After reviewing the Test Run report, go back. If there were errors, fix them and then re-run the Test Run until there are no errors. If there are no errors, proceed with the next steps

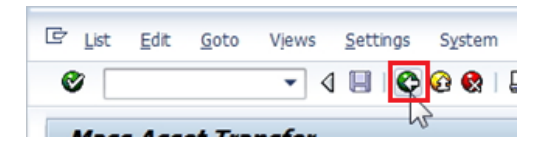

5. Leave all the settings as originally set, except uncheck Test Run, and then process Transfer

| Mass Asset Transfer                |                                                       |
|------------------------------------|-------------------------------------------------------|
|                                    |                                                       |
| Execution Mode                     |                                                       |
| Execute in Foreground     Test Run | Schedule Background Job                               |
| File path on local machine         |                                                       |
| Excel File                         | 🔿 Text File                                           |
| File name                          | C:\Users\mark\Documents\assetTfr_2017-07-20_1405.xlsx |

6. Verify there were no errors, and that new Assets with new Asset numbers were created, and Equipment were updated. Note in some cases the system may return a message when the test run seemed ok, so it's important to check the transfer occurred and the equipment (if relevant) was transferred.

During the Actual Run, all "clean" transfers will be performed. If there are transfers with errors, those will NOT be performed, but other transfers will **not** be prevented because of that. Unsuccessful transfers will show in generated transfer report with an error.

| Mass As        | set Tr     | ansfer      |            |              |              |             |         |          |           |          |          |            |             |              |                  |             |               |                  |          |
|----------------|------------|-------------|------------|--------------|--------------|-------------|---------|----------|-----------|----------|----------|------------|-------------|--------------|------------------|-------------|---------------|------------------|----------|
| 3 4 7          | 7 ()       | 1 🐴 🚜 🛛     | 1          | <b>.</b>     |              |             |         |          |           |          |          |            |             |              |                  |             |               |                  |          |
| Reference      | Reference  | e Reference | Asset Numb | Asset Clas   | s Sub Numb   | er Cost Cer | nter Fu | nd Gra   | nt Int.Or | der WBSE | iement [ | Document E | Posting Da  | Asset Valu   | Text             | Posting P   | e Document T  | Transfer variant | Referen  |
| 003100001207   | 0000       | 1000        |            | 00000310     |              | 0000011     | 426 10  | UNA GM   | NR        |          | 2        | 20/07/2017 | 20/07/2017  | 01/07/2017   | Non-Bud Rel tfr  |             |               | Z2               | Notif:10 |
| 005100001200   | 0000       | 1000        |            | 00000310     |              | 0000011     | 720 100 | UNA OP   | INIX      |          | 4        | 0/07/2017  | 20/07/2017  | 01/0//201/   | Non-bud Kel til  |             |               | 22               | 11001:10 |
|                |            |             |            |              |              |             |         |          |           |          |          |            |             |              |                  |             |               |                  |          |
| Reference      | Allocation | Amount Pos  | Percentage | Quantity Pri | or Year Curr | ent Ye Nev  | v Asset | Number   | Documer   | t Number | Transfe  | r T Earm   | arked Earma | rkec Transfe | r Message        | Equ         | ipment Messag | je               |          |
| Notif:10001234 |            |             |            | Х            |              | 003         | 1000022 | 248-0000 | 41000024  | 77       | Intra-Vo | olume      |             | Asset T      | ransferred Succe | ssfuly Equ  | ipment 101097 | 26 updated succ  | essfully |
| Notif:10001234 |            |             |            | Х            |              | 003         | 1000022 | 249-0000 | 41000024  | 78       | Intra-Vo | olume      |             | Asset T      | ransferred Succe | ssfully Equ | ipment 101097 | 27 updated succ  | essfully |

7. In the Mass Asset Transfer report, note the Document Number for FI Posting, and using **FB03** transaction, review posting documents:

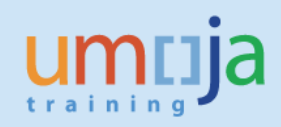

| 📃 Display          | 🔊 📙 Display Document: General Ledger View          |                           |            |            |           |            |       |       |                 |      |         |         |           |       |
|--------------------|----------------------------------------------------|---------------------------|------------|------------|-----------|------------|-------|-------|-----------------|------|---------|---------|-----------|-------|
| 🕆 😂 👬 Display Curr | r 🔁 🛟 Display Currency 🗏 Entry View r Other Ledger |                           |            |            |           |            |       |       |                 |      |         |         |           |       |
| Data Entry View    |                                                    |                           |            |            |           |            |       |       |                 |      |         |         |           |       |
| Document Number    | 4100002477                                         | Company Code              | 1000       | Fiscal Yea | ar        | 2017       | 1     |       |                 |      |         |         |           |       |
| Document Date      | 20.07.2017                                         | Posting Date              | 20.07.2017 | Period     |           | 7          |       |       |                 |      |         |         |           |       |
| Reference          | NOTIF:100012                                       | 234 Cross-Comp.No.        |            |            |           |            |       |       |                 |      |         |         |           |       |
| Currency           |                                                    | Ledger G                  | oup        |            |           |            |       |       |                 |      |         |         |           |       |
|                    |                                                    |                           |            |            |           |            |       |       |                 |      |         |         |           |       |
| Ledger 0L          |                                                    |                           |            |            |           |            |       |       |                 |      |         |         |           |       |
| Doc.               | 4100002477                                         | FiscalYear                | 2017       | Period     |           | 7          |       |       |                 |      |         |         |           |       |
|                    |                                                    |                           |            |            |           |            |       |       |                 |      |         |         |           |       |
|                    | 7. I <b>Z .</b> %. I                               | 😑 (ð. 🗟 , 🖽 , 🚹           | <b>I</b>   |            |           |            |       |       |                 |      |         |         |           |       |
| CoCd Itm L.item    | PK G/L Account C                                   | mmt Item Description      | Amo        | unt Fund   | Funds Ctr | Cost Ctr I | BusA  | Grant | Purchasing Doc. | Item | PInt As | sign. A | mount LC  | Curr. |
| 1000 1 000001      | 75 27161010 2                                      | 71610105 003100001207 000 | 0 29,069.  | 30- 10JFA  | 16227     |            | S100  | GMNR  |                 |      |         | 29      | 9,069.30- | USD   |
| 1000 2 000002      | 70 27861010 2                                      | 78610105 003100001207 000 | 0 25,839.  | 37 10JFA   | 16227     | 9          | S100  | GMNR  |                 |      |         | 2       | 5,839.37  | USD   |
| 1000 3 000003      | 70 27161010 2                                      | 71610105 003100002248 000 | 0 29,069.  | 30 10UNA   | 11426     |            | \$300 | GMNR  |                 |      |         | 29      | 9,069.30  | USD   |
| 1000 4 000004      | 75 27861010 2                                      | 78610105 003100002248 000 | 0 25,839.  | 37- 10UNA  | 11426     |            | S300  | GMNR  |                 |      |         | 2       | 5,839.37- | USD   |

8. Make sure to review all relevant Accounting Documents

| ettings   | Environment System Help       |                            | E List of Documents in Accounting                                | X |  |  |  |  |  |  |
|-----------|-------------------------------|----------------------------|------------------------------------------------------------------|---|--|--|--|--|--|--|
| ኦ 🙆 🚷     | Document Changes              | 2   1 🕼 📭                  | Documents in Accounting                                          |   |  |  |  |  |  |  |
| ta Ent    | P <u>a</u> yment Usage        |                            | Document Object type text                                        |   |  |  |  |  |  |  |
| General L | Doc <u>u</u> ment Environment | Original Doc <u>u</u> ment | 1702287974 Accounting document<br>4100002477 Accounting document |   |  |  |  |  |  |  |
|           | Additional Assignments        | Accounting Documents       | 0000000173 Asset Transaction                                     |   |  |  |  |  |  |  |
|           | Valuation                     | Display Transaction        | 1004175612 Controlling Document                                  |   |  |  |  |  |  |  |
| mpany C   | Correspondence                | Relationship Browser       | 1005183654 Funds Management doc                                  |   |  |  |  |  |  |  |
| sting Dat | Balance Sheet Adjustment      | 6                          | 0000000173 Grants Mgm. Doc.                                      |   |  |  |  |  |  |  |
| oss-Comp  | Invoice Summary               |                            |                                                                  |   |  |  |  |  |  |  |
| xts exist | Re <u>f</u> erence Object     |                            | I Gi Separate Original document                                  |   |  |  |  |  |  |  |

| <b>P</b> | Dis                                                     | play Do       | cument:   | General Ledg     | er View        |       |              |      |       |           |      |      |                   |           |            |
|----------|---------------------------------------------------------|---------------|-----------|------------------|----------------|-------|--------------|------|-------|-----------|------|------|-------------------|-----------|------------|
| rt 😃     | 년 😂 🏥 Display Currency - 텍 Entry View - P合 Other Ledger |               |           |                  |                |       |              |      |       |           |      |      |                   |           |            |
| Data En  | Data Entry View                                         |               |           |                  |                |       |              |      |       |           |      |      |                   |           |            |
| Docum    | ent Numb                                                | oer 170       | 2287974   | Company Code     | 1000           |       | Fiscal Year  |      | 20    | 17        |      |      |                   |           |            |
| Docum    | ent Date                                                | 20.           | 07.2017   | Posting Date     | 20.07          | 2017  | Period       |      | 7     |           |      |      |                   |           |            |
| Referen  | nce                                                     | NOT           | IF:100012 | 34 Cross-Comp.No |                |       |              |      |       |           |      |      |                   |           |            |
| Currenc  | cy                                                      | USE           |           | Texts exist      |                |       | Ledger Gro   | up   |       |           |      |      |                   |           |            |
|          |                                                         |               |           |                  |                |       |              |      |       |           |      |      |                   |           |            |
| Ledger   | OL                                                      |               |           |                  |                |       |              |      |       |           |      |      |                   |           |            |
| Doc.     |                                                         | 170           | 2287974   | FiscalYear       | 2017           |       | Period       |      | 7     |           |      |      |                   |           |            |
|          |                                                         |               |           |                  |                |       |              |      |       |           |      |      |                   |           |            |
| 9        |                                                         | ) († <b>F</b> | 2.%.      |                  | 🚹   🚺          |       |              |      |       |           |      |      |                   |           |            |
| CoCd I   | Item PK                                                 | G/L Account   | Cmmt Item | Description      | Amount Fund    | Funds | Ctr Cost Ctr | BusA | Grant | Purch.Doc | Item | Plnt | Assignment        | Amount LC | Earmd Fnds |
| 1000     | 1 40                                                    | 19401010      | 19401010  | AR Due To From   | 3,229.93 10JFA |       |              | S100 | GMNR  |           |      |      | 17022879740012017 | 3,229.93  |            |
|          | 2 50                                                    | 19401010      | 19401010  | AR Due To From   | 3,229.93- 10UN | A     |              | S300 | GMNR  |           |      |      | 17022879740022017 | 3,229.93- |            |

| Display                                              | FM Document: Overview                      |       |     |           |                   |      |            |                |                   |     |            |            |                          |          |
|------------------------------------------------------|--------------------------------------------|-------|-----|-----------|-------------------|------|------------|----------------|-------------------|-----|------------|------------|--------------------------|----------|
| Display                                              |                                            |       |     |           |                   |      |            |                |                   |     |            |            |                          |          |
| 9 1 1 2 7 2 0 1 2 0 1 2 0 2 0 2 0 2 0 2 0 2 0 2 0    |                                            |       |     |           |                   |      |            |                |                   |     |            |            |                          |          |
| Display FM Document: Overview<br>20.07.2017 20:39:19 |                                            |       |     |           |                   |      |            |                |                   |     |            |            |                          |          |
| FM Doc. No.                                          | Itm Statistics indicator                   | Fund  | BP  | Funds Ctr | Cmmt Item Stat.In | FMAC | FMAC Am    | Ledger         | <sup>•</sup> Year | Per | FM pstg d. | FI doc.no. | Itm Val.type text        | Amt type |
| 1005183654                                           | 1 Statistical (not budget-relevant, no FYC | 10JFA | B17 | 7 16227   | 271610105 X       | USD  | 29,069.30- | Payment Budget | 2017              | 7   | 20.07.2017 | 4100002477 | 1 Profit transfer postin | Original |
|                                                      | 2 Statistical (not budget-relevant, no FYC | 10JFA | B17 | 7 16227   | 278610105 X       | USD  | 25,839.37  |                |                   | 7   |            | 4100002477 | 2 Profit transfer postin | Original |
|                                                      | 3 Statistical (not budget-relevant, no FYC | 10UNA | B17 | 7 11426   | 271610105 X       | USD  | 29,069.30  |                |                   | 7   |            | 4100002477 | 3 Profit transfer postin | Original |
|                                                      | 4 Statistical (not budget-relevant, no FYC | 10UNA | B17 | 7 11426   | 278610105 X       | USD  | 25,839.37- |                |                   | 7   |            | 4100002477 | 4 Profit transfer postin | Original |
|                                                      |                                            |       |     |           |                   |      |            |                |                   |     |            |            |                          |          |

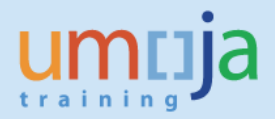

# **1.5 Update the notification status to completed**

1. Execute Transaction IW52 to start modifying Notification – use the same Notification number identified in IW59 above or run IW59 again to list available Notifications. Enter Notification number and press Enter:

| Change Ser   | vice Notification: Initial Screen |
|--------------|-----------------------------------|
| Notification |                                   |
|              |                                   |
| Notification | 「10000041」<br>[10000041]          |
| Nocificación |                                   |

2. Start modifying the Notification, make sure to record comment "Asset Transfer Completed as of 17.06.2015, FI Document No 4100000302" in the comments text field in the 'Notification' tab's 'Subject' section.

| Cincacion                     | 10000048 P    | P1 Transfer                            |
|-------------------------------|---------------|----------------------------------------|
| otific. Status                | NOPR OSTS     | ASGN 💅                                 |
| Serv.order                    |               | Sales ord.                             |
| Notification                  | Location data | Items Tasks Activities Sales           |
| Pafaranca obiad               |               |                                        |
| Reference object              |               |                                        |
| Functional loc.               | 200678.031.0  | 01 Publication Building                |
| Equipment                     | 10023003      | SMART STREAM RIP FOR INDIGO PRESS 5500 |
| Edobulatio                    |               |                                        |
| Assembly                      |               |                                        |
| Assembly                      |               |                                        |
| Assembly<br>Subject           |               |                                        |
| Assembly<br>Subject<br>Coding | UNASSN UN     | N03 Transfer                           |

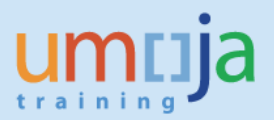

3. In the 'Tasks' tab, identify the Asset Transfer task that has been completed, add any comments to it as required, select the task line and click on Complete Task flag **in the bottom of the screen** to mark these tasks as complete.

|                      |                   | Person respo  Person respo  Person respo |
|----------------------|-------------------|------------------------------------------|
| ( )<br>Cee 5 av 8 av | Entry 1 of 1 2022 |                                          |

4. Save Notification and exit.

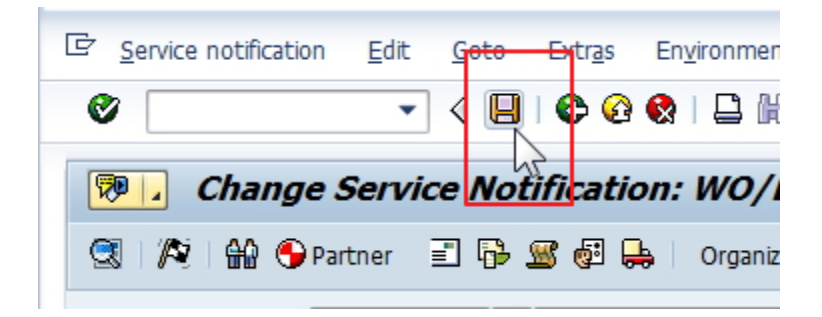

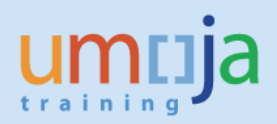

# 2 – Asset Transfer through STO Process:

This procedure should be used for instances where an asset is sold or transferred from plant to plant using the Stock Transport Order process (STO types: ZSDS, ZNBD, ZBUD, ZINT). <u>The following process is generally only used for Peacekeeping and Special Political Missions.</u>

## 2.1 Run Stock Transfer Report for FA

The FA.16 (AA Senior User) should periodically run the Stock Transfer Report for Fixed Assets to review assets being transferred through the STO process. This report displays relevant information required to perform the Fixed Asset Transfer for <u>serialized equipment assets</u> going through the STO process that have <u>had their Good Issue completed</u><sup>1</sup>. They can also run this report for specific stock transfers that they are aware of.

The report is also extremely useful in preparing the Asset Mass Transfer spreadsheet.

\*\* It is important to note that this report can show assets that have already had their asset transfer completed. For this reason it is recommended to review capitalization dates and confirm that they are not on or after the goods issue date.

- 1. Log in to Umoja ECC.
- 2. Execute Transaction code **ZAASTOFA** to open the report on Stock Transfers for serialized equipment that have had their Goods Issue completed.
- 3. It is mandatory to enter specific Date or Date Range for **Posting date for Goods Issue** in order to reduce the number of records shown and to increase speed of retrieving desired records. It is also advised to run this report shortly after the Goods Issue, and periodically (daily or weekly, depending on volume).

It is also mandatory to enter **Material Type**, which defaults to ZAST (Fixed Asset materials) but can accept any material type or combination (e.g. using "Z\*" will retrieve all serializable materials). It is recommended, however, to focus only on relevant ZAST materials.

<sup>&</sup>lt;sup>1</sup> This is because asset transfer is effected as of the date of Goods Issue (point of shipment) so until that point, STOs are not yet relevant for asset transactions

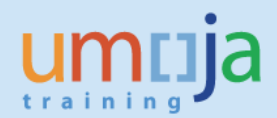

| Stock Transfer Report for Fixe | ed Assets  |    |            |  |
|--------------------------------|------------|----|------------|--|
| (þ) 🚺                          |            |    |            |  |
| Selection Criterion            |            |    |            |  |
| Goods Issue Number             |            | to |            |  |
| Posting date for Goods Issue   | 01.05.2017 | to | 31.05.2017 |  |
| STO Number                     |            | to |            |  |
| Funds Commitment Document      |            | to |            |  |
| Source Plant                   |            | to |            |  |
| Receiving Plant                |            | to |            |  |
| User name of Creator           |            |    |            |  |
| Material Type                  | ZAST       |    |            |  |
| Material Number                |            | to |            |  |

- 4. It is recommended to specify **STO Number**, if known, or at least restrict **STO Number** to desired STO type group (e.g., 481\*, 482\*, 483\*, 484\*) in order to refine results from the start:
  - STOs with numbers 481\* have STO Type ZSDS (SDS Transfers)
  - STOs with numbers 482\* have STO Type ZBUD (Budget Relevant, other than SDS)
  - STOs with numbers 483\* have STO Type ZNBD (Non-Budget Relevant)
  - STOs with numbers 484\* have STO Type ZINT (Internal to Entity)

If **Funds Commitment Document** is specified, only records/lines that refer to that Funds Commitment Document will be displayed, and other lines from the same STO will not be shown.

| Selection Criterion          |            |
|------------------------------|------------|
| Goods Issue Number           |            |
| Posting date for Goods Issue | 01.05.2017 |
| STO Number                   | 483*       |
| Funds Commitment Document    |            |

The other selection fields can be used, as needed, if looking for a specific element.

- 5. When ready to run the report, click on the Execute 🚱 button
- The report shows information from the STO, Goods Issue, Outbound Delivery, Reference Asset, Reference Equipment, Origin Plant, Receiving Plant, and Earmarked Funds (Funds Commitment) Document. It contains almost all information required to fill out the Asset Mass Transfer input sheet.

|   | Stock Ti    | ransfer R        | (epo     | rt for Fix      | ced Ass      | ets      |              |            |          |           |        |            |             |               |            |         |         |          |          |            |        |          |             |         |
|---|-------------|------------------|----------|-----------------|--------------|----------|--------------|------------|----------|-----------|--------|------------|-------------|---------------|------------|---------|---------|----------|----------|------------|--------|----------|-------------|---------|
| 3 | Export File | for Mass Ass     | et Tran  | sfer            |              |          |              |            |          |           |        |            |             |               |            |         |         |          |          |            |        |          |             |         |
|   | <b>G </b>   | <b>= (6)</b> (6) | <b>7</b> | 2. %. (         | -0.R         |          | 🔚 I 💷        |            |          |           |        |            |             |               |            |         |         |          |          |            |        |          |             |         |
| E | STO (PO)    | STO Item         | то ту    | pe Outbound     | Delivery Out | bound D  | elivery Item | Goods Issu | e (Mat.[ | Doc.) Goo | d MvT  | Reference  | Asset R     | efer <u> </u> | sset Descr | iption  | Class   | Referenc | e Equip  | Equipmen   | t Desc | iption   | Material    | МТур    |
|   | 483000000   | 4 10 2           | INBD     | 80001039        |              |          | 10           | 4900330154 | 1        |           | 1 641  | 42000094   | <u>74</u> 0 | N             | IETWORK .  | APPLIAN | 420     | 1648722  | <u>5</u> | "LARGE, \  | NIDE A | REA VIR  | 210000124   | 4 ZAST  |
| æ | Asset Val   | ue in STO O      | igin Pla | int Origin Stor | rage Loc Or  | iginFund | Orig.FC/CC   | Origin FA  | Plant    | Cost Ct   | r Fund | Funds Ct   | Grant       | BP            | Functional | Area I  | Funded  | Program  | G/L Acc  | t Internal | Order  | WBS Eler | ment (Costs | s) BusA |
|   |             | 0.00 55          | 10       | 2104            | 20           | SKD      | 10481        | 11BD001    | 2 CD10   | 10158     | 20NUA  | 10158      | GMNR        | P17           | 11BD0012   | 2       |         |          |          |            |        |          |             |         |
| B | Entered on  | Posting Da       | te Ass   | set Val Date    | STO Refer    | ence     |              | BEarmar    | ked Fur  | nds Doc   | Earmar | ked Funds  | Docume      | nt Tex        | t Earma    | Earmar  | ked Fun | ds Docum | nent Ite | m Text Ea  | armark | ed Funds | Open Ref    | erence  |
|   | 31.05.2017  | 31.05.201        | 7 31.    | 05.2017         | STO_TFR      | 4830000  | 004 00010    | N          |          |           |        |            |             |               |            |         |         |          |          |            |        |          | 490         | 0330154 |
| B | Asset Last  | Retirement       | Date     | Asset Deact     | tivation Da  | te Asset | Capitalisati | on Date    | Asset A  | cquisitio | n Date | Pr-yr acq. | Curr.yr     | .acqui        | s.         |         |         |          |          |            |        |          |             |         |
|   |             |                  |          |                 |              | 01.11    | .2016        |            | 01.11.2  | 2016      |        | x          |             |               |            |         |         |          |          |            |        |          |             |         |

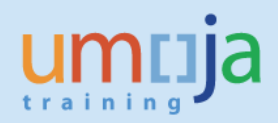

Underlined values allow user to drill down into detail view for that object (STO, Goods Issue, Reference Asset, Reference Equipment, and Earmarked Funds Document).

7. Some things to consider while reviewing the report for transfers are:

- If Asset is not yet capitalised (no capitalisation or acquisition dates), it cannot be transferred. The reason it's not yet capitalised needs to be reviewed (if the goods receipt note has not been done on the original PO the asset should not be transferred until this is done).

- If the Asset Capitalisation (first acquisition) date is the same as the Goods Issue Posting Date – there is a strong possibility that asset has already been transferred. This needs to be checked and verified before trying to do asset transfer – by comparing account assignments in the AMR itself and in the STO and/or EMF Document. This can also be checked by looking into Asset Transactions (using Asset Transactions report **S\_ALR\_87012048** or reviewing Asset in Asset Explorer with **AW01N**).

- Asset Acquisition Date is used to determine if Asset Acquisition was in Current Year (CY) or Prior Year (PY) – as this is necessary for specification in Mass Asset Transfer Load File (after export).

- Assets and Equipment are linked dynamically – meaning that report will show asset which is CURRENTLY linked to the Equipment handled within the stock transfer. If asset transfer has already been processed, then Equipment Record will be pointing to the new asset (at receiving side) and report will show this new asset.

- 8. If there is an error that the report detected, such as incorrect, missing, or mismatched reference data, then the report will show "ERROR" or "ERR" in corresponding fields. Some examples of such errors are:
  - a) Incorrect or missing Reference Asset Number (in Equipment Record).
  - b) Missing or incorrect reference to Funds Commitment (Earmarked Funds) Document
  - c) Incorrect or mismatched account assignment between Receiving Entity and Funds Commitment Document
    - i. For STOs that are budget relevant (ZSDS and ZBUD) the report will show the data from Funds Commitment Document, and the account assignment for receiving entity will come from the STO.
    - ii. If the account assignment of the receiving entity differs between the STO and Funds Committment Document, the report will show ERROR in corresponding fields.
    - iii. To proceed this needs to be resolved.
- 9. The report is capable of exporting in the format used by the Asset Mass Transfer input file. The only manual entry required before using this export in the Mass Transfer program is the **Transfer Variant** for each asset record.

In order to export the entire report in Asset Mass Transfer format, simply click on the "Export File for Mass Asset Transfer" button.

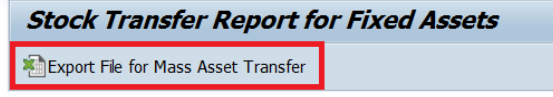

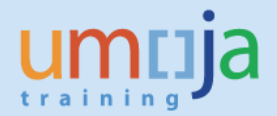

Alternatively, to export only specific records for transfer into the Asset Mass Transfer format, select each record by clicking on the gray square at the left of each row. Holding down the CTRL and SHIFT keys allow multiple rows to be selected. When all desired rows are selected, click on the "Export File for Mass Asset Transfer" button.

|   | Stock Tran                          | sfer Repol                                                                                                    | rt for Fix | ed Assets         |                        |                        |  |  |  |  |  |  |  |  |
|---|-------------------------------------|----------------------------------------------------------------------------------------------------|------------|-------------------|------------------------|------------------------|--|--|--|--|--|--|--|--|
| l | Export File for Mass Asset Transfer |                                                                                                    |            |                   |                        |                        |  |  |  |  |  |  |  |  |
|   | 9 17(                               | n ite de la casa de la casa de la casa de la casa de la casa de la casa de la casa de la casa de la casa de la c |            | - <b>.</b>        | 1                      |                        |  |  |  |  |  |  |  |  |
| _ | 🗈 STO (PO)                          | STO Item                                                                                                    | STO Type   | Outbound Delivery | Outbound Delivery Item | Goods Issue (Mat.Doc.) |  |  |  |  |  |  |  |  |
|   | 4810000000                          | 10                                                                                                    | ZSDS       | 80001822          | 10                     | <u>4900297903</u>      |  |  |  |  |  |  |  |  |
|   | 4810000000                          | 10                                                                                                    | ZSDS       | 80001822          | 10                     | <u>4900297903</u>      |  |  |  |  |  |  |  |  |
|   | 4810000000                          | 10                                                                                                    | ZSDS       | 80001822          | 10                     | <u>4900297903</u>      |  |  |  |  |  |  |  |  |
|   | 4810000000                          | 10                                                                                                    | ZSDS       | 80001822          | 10                     | <u>4900297903</u>      |  |  |  |  |  |  |  |  |
| Д | 4810000000                          | 10                                                                                                    | ZSDS       | 80001822          | 10                     | <u>4900297903</u>      |  |  |  |  |  |  |  |  |
|   | 481000002                           | 10                                                                                                    | ZSDS       | 80001823          | 10                     | 4900297912             |  |  |  |  |  |  |  |  |
|   | <u>481000002</u>                    | 10                                                                                                    | ZSDS       | 80001823          | 10                     | <u>4900297912</u>      |  |  |  |  |  |  |  |  |

After exporting records for Mass Asset Transfer, the only field requiring manual entry is the Transfer Variant (Z1, Z2, Z3, Z5, Z6, or Z7) corresponding to the type of transfer (see Mass Asset Transfer for more information).

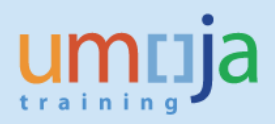

### 2.2 Prepare Asset Mass Transfer spreadsheet

1. Prepare list of Assets for Transfer in Microsoft Excel, using either the pre-populated extract from the **ZAASTOFA** report (Stock Transfer Report for FA) or an up-to-date version of the Asset Mass Transfer Template (Information and link included in Appendix).

In either case, each row in the spreadsheet refers to a single asset/subasset to be transferred. If using the export from **ZAASTOFA**, the only missing entry requiring input will be the **Transfer Variant**. Even if using the report to automatically populate the data, users should review all fields for any inconsistencies or potential expected changes that were not yet recorded in the system.

- 1.1. Reference Company Code should always equal 1000
- 1.2. **Reference Asset** (and **Sub-Asset Number**, if applicable) is the Asset Number for original Asset being transferred
- 1.3. Asset Number, Asset Class, and Subnumber checkbox are reserved for exception cases described in AA Job Aid 5-2 (Reassignment of Asset Value and Asset Class). Assets transferred through the STO process should leave these three fields blank.
- 1.4. The Destination Coding Block section contains the coding block information of the asset recipient. Cost Center, Fund, and Grant are mandatory fields. Internal Order and WBS Element (Costs) should only be filled out if applicable. If the receipent is a Grant Fund, the Grant field should <u>not</u> be GMNR.
- 1.5. Populate values for **Document Date**, **Posting Date**, and **Asset Value Date** which is the effective Retirement (Deactivation) Date for originating party and Capitalisation Date for receiving party.
- 1.6. **Text:** For STO-related asset transfers, this field should indicate the STO Number/Line that it's related to in the format "STO\_TFR 4830000001 00010".
- 1.7. **Posting Period** and **Document Type** should be left blank. They are derived by the system
- 1.8. Populate the **Transfer Variant** field using one of the Transfer Variants below. This determines what type of posting is made in the system based on whether the transfer is Within Volume or Cross Volume, Budget Relevant or Non-Budget Relevant, and the revenue is Spendable or Non-Spendable.

| Transfer<br>Variant | Transfer<br>Type | Transfer Variant Name / Description                |  |  |  |  |  |  |
|---------------------|------------------|----------------------------------------------------|--|--|--|--|--|--|
| <b>Z1</b>           |                  | Budget-Relevant Transfer - NSP Rev. Intra-Volume   |  |  |  |  |  |  |
| Z2                  | Intra-<br>volume | Non-Budget Relevant Intra-Volume Transfer (at NBV) |  |  |  |  |  |  |
| Z3                  |                  | Budget-Relevant Transfer - SP Rev. Intra-Volume    |  |  |  |  |  |  |
| Z5                  |                  | Budget-Relevant Transfer - NSP Rev. Cross-Volume   |  |  |  |  |  |  |
| Z6                  | Cross-<br>Volume | Non-Budget Relevant Cross-Volume Transfer (at NBV) |  |  |  |  |  |  |
| Z7                  |                  | Budget-Relevant Transfer - SP Rev. Cross-Volume    |  |  |  |  |  |  |

1.9. Budget-Relevant transfers (STOs of type ZSDS or ZBUD) must specify an **Earmarked Funds Document Number / Item** from which budget will be consumed. Non-Budget

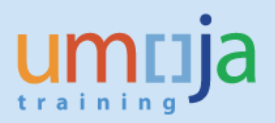

Relevant transfers (ZINT, ZNBD) should leave these fields blank as no budget is being consumed.

- 1.10. The **Reference** field should contain the Material Document number for the Goods Issue of the STO.
- 1.11. Fields Allocation, Amount posted, Percentage rate, and Quantity should be left blank
- 1.12. Mark **"X"** in either "Prior Year Acquisition" or "Current Year Acquisition", depending on when was the Asset originally acquired (in the current asset year, or any prior year).
- 2. When all data is prepared for transfer you must save the file for input into Umoja.

a) If you are using the spreadsheet exported from **ZAASTOFA** (where Row 1 has the column headers and asset data starts on Row 2), you can save your changes to the spreadsheet directly.

b) If you used the Asset Mass Transfer Template (shown below), either by manual entry or copying data from **ZAASTOFA** into it, you can click on either the "Save to Excel File" or "Save to Text File" button in Excel.

This will generate either another Excel file or a Text file for upload into Umoja. These buttons will also run Excel macros that perform some basic validations on data format before saving. The newly saved file will have a single row for column headers, followed by a row for each asset just as entered in the template.

|    | А                                               | В                                                                                             |                      | С                     | D                                                                                                 | E                                         |  |  |
|----|-------------------------------------------------|-----------------------------------------------------------------------------------------------|----------------------|-----------------------|---------------------------------------------------------------------------------------------------|-------------------------------------------|--|--|
| 1  | Asset Mass T<br>Use with transact               | Fransfer<br>tion ZAA_MASS_TFR                                                                 | Save to<br>Text File | Save to<br>Excel File | ** This template can be o                                                                         | obtained on the                           |  |  |
| 2  |                                                 | Asset to be Transferred                                                                       |                      |                       | (1) If transferring Main Asset -<br>Leave this blank for automatic<br>new Asset Number generation | If reclassifyin<br>asset, enter th        |  |  |
| 3  | List Asset<br>Numbers to be<br>transferred here | If transferring sub-assets, list the corresponding sub-asset numbers here. Otherwise, enter 0 | Always = 1000        | )                     | (2) If transferring Sub-Asset,<br>populate with receiving Main<br>Asset Number                    | asset class he<br>Otherwise lea<br>blank. |  |  |
| 4  | Reference Asset                                 | Reference Sub-Asset Number                                                                    | Reference Co         | mpany Code            | Asset Number                                                                                      | Asset Class                               |  |  |
| 5  | 330000402                                       | 0                                                                                             |                      | 1000                  |                                                                                                   |                                           |  |  |
| 6  | 330000401                                       | 0                                                                                             |                      | 1000                  |                                                                                                   |                                           |  |  |
| 7  | 3300000505                                      | 0                                                                                             |                      | 1000                  |                                                                                                   |                                           |  |  |
| 8  | 3300000514                                      | 0                                                                                             |                      | 1000                  |                                                                                                   |                                           |  |  |
| 9  | 3300000516                                      | 0                                                                                             |                      | 1000                  |                                                                                                   |                                           |  |  |
| 10 |                                                 |                                                                                               |                      |                       |                                                                                                   |                                           |  |  |

#### **2.3 Transfer Assets**

1. Execute Transaction code ZAA\_MASS\_TFR to start transfer of the assets. Make sure to check values as shown on screenshot (Execute in Foreground and Test Run).

Select either Excel File or Text File depending on the type of file exported from the template in the previous section. Then select the file from your local disk. Finally click the 'Execute' button.

| Mass Asset Transfer            | ,                     |                                  |
|--------------------------------|-----------------------|----------------------------------|
| 🕸 <mark>I</mark>               |                       |                                  |
| Execution Mode                 |                       |                                  |
| Execute in Foreground          | 🔘 Schedule Ba         | ackground Job                    |
| ✓ Test Run                     |                       |                                  |
|                                |                       |                                  |
| File path on local machine     |                       |                                  |
| <ul> <li>Excel File</li> </ul> | 🔿 Text File           |                                  |
| File name                      | C:\Users\mark\Documen | ts\assetTfr_2017-07-20_1405.xlsx |

2. You may receive one or two 'SAP GUI Security' prompt windows asking you to grant access to the file. Please click 'Allow' to proceed.

Also, if you get an error message like the one below, it is likely because you have the file open on your machine. Close the file, exit the transaction code, and try again.

🕒 Error during file read. Try Again!

3. Review the report and make sure there are no errors. The transfer message should state that the document can be posted successfully. If there are errors the message outlines the reason for the error.

Some errors may be generic and will require the user to analyse them. Some errors related to derivations and validations can only be caught at posting time, so those errors will show only on actual run.

| Mass Asset Transfer |            |            |            |            |              |              |                 |              |            |               |            |           |                                         |           |
|---------------------|------------|------------|------------|------------|--------------|--------------|-----------------|--------------|------------|---------------|------------|-----------|-----------------------------------------|-----------|
| 3 A 7               | 770        |            | 3 T H      | ) 🌐 🖪      |              |              |                 |              |            |               |            |           |                                         |           |
| Document T          | Transfer v | Reference  | Allocation | Amount Pos | Percentage Q | uantity Pric | or Year Current | Ye New Asset | Document N | Transfer Type | Earmarked  | Earmarked | Transfer Message                        | Equipment |
|                     | Z5         | 4900330172 |            |            |              | Х            |                 |              |            | Cross-Volume  | 590000015  | 1         | The document can be posted successfully |           |
|                     | Z5         | 4900330172 |            |            |              | Х            |                 |              |            | Cross-Volume  | 590000015  | 1         | The document can be posted successfully |           |
|                     | Z5         | 4900330172 |            |            |              | х            |                 |              |            | Cross-Volume  | 590000015  | 1         | The document can be posted successfully |           |
|                     | Z5         | 4900330172 |            |            |              | Х            |                 |              |            | Cross-Volume  | 590000015  | 1         | The document can be posted successfully |           |
|                     | Z5         | 4900330172 |            |            |              | Х            |                 |              |            | Cross-Volume  | 5900000015 | 1         | The document can be posted successfully |           |

4. After reviewing the Test Run report, go back. If there were errors, fix them and then re-run the Test Run until there are no errors. If there are no errors, proceed with the next steps.

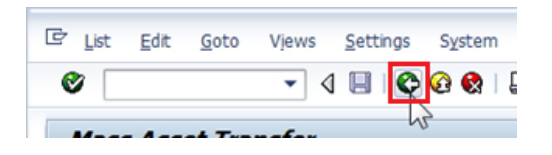

5. Leave all the settings as originally set, except uncheck Test Run, and then process Transfer:

| Mass Asset Transfer                |                                                       |
|------------------------------------|-------------------------------------------------------|
| 🚱 <u>i</u>                         |                                                       |
| Execution Mode                     |                                                       |
| Execute in Foreground     Test Run | Schedule Background Job                               |
| File path on local machine         |                                                       |
| <ul> <li>Excel File</li> </ul>     | 🔿 Text File                                           |
| File name                          | C:\Users\mark\Documents\assetTfr_2017-07-20_1405.xlsx |

6. Verify there were no errors, and that new Asset with new Asset number was created, and Equipment was updated. Note in some cases the system may return a message when the test run seemed ok, so its important to check the transfer occurred and the equipment (if relevant) was transferred.

During the Actual Run, all "clean" transfers will be performed. If there are transfers with errors, those will NOT be performed, but other transfers will **not** be prevented because of that. Unsuccessful transfers will show in generated transfer report with an error.

| Mass Asset Transfer           |                   |            |               |            |           |                                |                                         |
|-------------------------------|-------------------|------------|---------------|------------|-----------|--------------------------------|-----------------------------------------|
| 3 4 7 7 6 1                   |                   |            |               |            |           |                                |                                         |
| Quantity Prior Year Current Y | New Asset Number  | Document N | Transfer Type | Earmarked  | Earmarked | Transfer Message               | Equipment Message                       |
| X                             | 003300003236-0000 | 4100002331 | Cross-Volume  | 5900000015 | 1         | Asset Transferred Successfully | Equipment 16197176 updated successfully |
| X                             | 003300003237-0000 | 4100002332 | Cross-Volume  | 5900000015 | 1         | Asset Transferred Successfully | Equipment 16197179 updated successfully |
| Х                             | 003300003238-0000 | 4100002333 | Cross-Volume  | 5900000015 | 1         | Asset Transferred Successfully | Equipment 16198692 updated successfully |
| Х                             | 003300003239-0000 | 4100002334 | Cross-Volume  | 5900000015 | 1         | Asset Transferred Successfully | Equipment 16198693 updated successfully |
| X                             | 003300003240-0000 | 4100002335 | Cross-Volume  | 5900000015 | 1         | Asset Transferred Successfully | Equipment 16198694 undated successfully |

7. In the Mass Asset Transfer report, note the Document Number for FI Posting, and using **FB03** transaction, review posting documents:

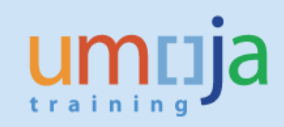

| 🖲 Display         | 💌 📙 Display Document: General Ledger View          |              |                   |      |                   |           |              |      |       |                          |
|-------------------|----------------------------------------------------|--------------|-------------------|------|-------------------|-----------|--------------|------|-------|--------------------------|
| 📫 😂  Display Cur  | 🕆 😂 🏰 Display Currency 🗏 Entry View 📫 Other Ledger |              |                   |      |                   |           |              |      |       |                          |
| Data Entry View   | Data Entry View                                    |              |                   |      |                   |           |              |      |       |                          |
| Document Number   | 4100002331                                         | Company Co   | de 1000           |      | Fiscal Year       | 2017      |              |      |       |                          |
| Document Date     | 09.06.2017                                         | Posting Date | 08.06.            | 2017 | Period            | 6         |              |      |       |                          |
| Reference         | 4900330172                                         | Cross-Comp.  | No.               |      |                   |           |              |      |       |                          |
| Currency          | USD                                                | Texts exist  |                   |      | Ledger Group      |           |              |      |       |                          |
|                   |                                                    |              |                   |      |                   |           |              |      |       |                          |
| Ledger 0L         |                                                    |              |                   |      |                   |           |              |      |       |                          |
| Doc.              | 4100002331                                         | FiscalYear   | 2017              |      | Period            | 6         |              |      |       |                          |
|                   |                                                    |              |                   |      |                   |           |              |      |       |                          |
|                   | 9 4 7 <b>6 7 5 5 5 6 6 5 1 1 1</b>                 |              |                   |      |                   |           |              |      |       |                          |
| CoCd Item PK Comm | itment Itm G/L Account                             | Account [    | Description       | Σ    | Amount Earmd F    | nds Fund  | Funds Center | BusA | Grant | Text                     |
| 1000 1 75 69101   | 27163010                                           | 27163010     | 003300000402 0000 |      | 135,462.88-       | 10UN/     | 10733        | M006 | GMNR  | STO_TFR 4820000014 00010 |
| 2 70 6910         | 020S 27863010                                      | 27863010     | 003300000402 0000 |      | 13,101.34         | 10UN/     | 10733        | M006 | GMNR  | STO_TFR 4820000014 00010 |
| 3 70 27163        | 27163010                                           | 27163010     | 003300003236 0000 |      | 122,361.54 590000 | 015 20SKB | 10255        | P015 | GMNR  | STO_TFR 4820000014 00010 |

## 8. Make sure to review all relevant Accounting Documents

| ettings En <u>v</u> ironment S <u>v</u> stem <u>H</u> elp                                                                                                    | Er List of Documents in Accounting                                                                                                    |
|----------------------------------------------------------------------------------------------------|----------------------------------------------------------------------------------------------------|
| 🚱 🚱 💆 Document Changes                                                                                                    | Desuments in Assounting                                                                                                    |
| Check Information                                                                                                    | Documents in Accounting                                                                                                    |
| ta Ent Payment Usage                                                                                                    | Document Object type text                                                                                                    |
| Document Environment         Original Document           Additional Assignments         Accounting Documents           Valuation         Display Transaction | 1702287690       Accounting document         4100002331       Accounting document         0000000036       Asset Transaction         1004176259       Controlling Document |
| mpany C Correspondence Relationship Browser                                                                                                    | 1005451229 Funds Management doc                                                                                                    |
| sting Dat Balance Sheet Adjustment                                                                                                    | 000000036 Grants Mgm. Doc.                                                                                                    |
| oss-Comp Invoice Summary                                                                                                    |                                                                                                    |
| xts exist Reference Object                                                                                                    | L                                                                                                    |
|                                                                                                    | 🕄 🔍 Separate   Original document   🖨 🗶                                                                                                    |
|                                                                                                    |                                                                                                    |
| Display Decuments Constal Lodger View                                                                                                    |                                                                                                    |
| Display Document. General Leager View                                                                                                    |                                                                                                    |
| 📑 😂 🏭 Display Currency 🛛 🗐 Entry View 🛛 📑 Other Ledger                                                                                                    |                                                                                                    |
| Data Entry View                                                                                                    |                                                                                                    |
| Document Number 1702287690 Company Code 1000                                                                                                    | Fiscal Year 2017                                                                                                    |
| Document Date 09.06.2017 Posting Date 08.06.2017                                                                                                    | Period 6                                                                                                    |
| Reference 4900330172 Cross-Comp.No.                                                                                                    |                                                                                                    |
| Currency USD Texts exist                                                                                                    | Ledger Group                                                                                                    |
|                                                                                                    |                                                                                                    |
| Doc 1702287690 EiscalYear 2017                                                                                                    | Period 6                                                                                                    |
|                                                                                                    |                                                                                                    |
| 3 4 7 1 7 7 7 . 2 . % . 6 7 . 6 . 4 . 6                                                                                                    |                                                                                                    |
| CoCd <sup>®</sup> Item PK Commitment Itm G/L Account Account Description <sup>2</sup> Am                                                                     | ount Fund Funds Center BusA Grant Assignment Amount LC Earmd Fn. WBS                                                                                                    |
| 1000 1 40 11001000 11701010 11701010 Csh MAIN Pool 122,36                                                                                                    | 1.54 10UNA M006 GMNR 17022876900012017 122,361.54                                                                                                    |
| 2 50 11001000 11701010 11701010 Csh MAIN Pool 122,36                                                                                                    | 1.54- 205KB P015 GMNR 17022876900022017 122,361.54-                                                                                                    |
|                                                                                                    | NUU                                                                                                    |
| Display FM Document: Overview                                                                                                    |                                                                                                    |
|                                                                                                    |                                                                                                    |
|                                                                                                    |                                                                                                    |
| Display FM Document: Overview                                                                                                    |                                                                                                    |
| 20.07.2017 22:17:34                                                                                                    |                                                                                                    |
| FM Doc. No. TItm Statistics indicator Fund BP Funds Ctr Cmm                                                                                                  | t Item Stat.Ind. FMAC FMAC Amnt Ledger                                                                                                    |
| 1005451229 a 1 Statistical (not budget-relevant, no FYC 10UNA B17 10733 6910                                                                                 | 10205 X USD 135,462.88- Payment Budget 2017 6 08.06.2017 4100002331 1 Profit transfer                                                                                      |
| 2 Statistical (not budget-relevant, no FYC 10UNA B17 10733 6910                                                                                              | 10205 X USD 13,101.34 6 4100002331 2 Profit transfer                                                                                                    |
| 3 Real (Budget Relevant) 205KB P17 10255 2716                                                                                                    | 3010 USD 122,361.54 6 4100002331 3 Profit transfer                                                                                                    |

### **2.4 Follow-on Accounting Processes**

In many cases, there are more steps remaining after the Fixed Asset transfer to complete the accounting. These depend on what type of transfer is being processed, and are summarized in the table below. Also, any Funds Commitment / Earmarked Funds Document created for the STO must be closed after the STO is completed.

| Transfer | Transfer         | Budget Relevance    | Revenue       | Follow-on Process                                                                                                    |
|----------|------------------|---------------------|---------------|----------------------------------------------------------------------------------------------------|
| Variant  | Туре             |                     |               |                                                                                                    |
| Z1       |                  | Budget-Relevant     | Not Spendable | n/a                                                                                                    |
| Z2       | Intra-<br>volume | Non-Budget Relevant | n/a           | Post SF Document using <b>FV50</b> to offset the AR Due<br>To/From – ref. Job Aid "Clearing balances and open<br>items in GL 19401010 (AR Due to Due From)"                                                                                                    |
| Z3       |                  | Budget-Relevant     | Spendable     | If applicable, charge beyond the net book value<br>using <b>FV50</b> and Doc Type SA. <i>Refer to following</i><br>section (3. Follow-on transactions for Replacement<br>Cost)                                                                                                    |
| Z5       |                  | Budget-Relevant     | Not Spendable | n/a                                                                                                    |
| Z6       |                  | Non-Budget Relevant | n/a           | Post SF Document using <b>FV50</b> to offset the AR Due<br>To/From – ref. Job Aid "Clearing balances and open<br>items in GL 19401010 (AR Due to Due From)"                                                                                                    |
| 27       | Cross-<br>Volume | Budget-Relevant     | Spendable     | If applicable, capitalize the additional value for<br>Replacement Cost using <b>F-90.</b> This will increase the<br>quantity of the asset, so it must then be manually<br>reduced back to 1 using AS02. <i>Refer to following</i><br><i>section (3. Follow-on transactions for Replacement</i><br><i>Cost)</i> |

#### Follow-on Accounting Processes after Asset Transfer for STOs:

# **3- Follow-on transactions for Replacement Cost**

Under the Financial Rules and Regulations some funds (when doing budget relevant transfers of assets) can charge replacement cost. This is mostly relevant for SDS stock (under 20BLB), but in some cases can include assets held by the cost recovery funds (10RCR and 20PCR).

When transfering assets using ZAA\_MASS\_TFR (or ABUMN) only the netbook value (NBV) is charged to the receiving mission. If the receiver is to be charged replacement cost (if allowed under the Financial Rules and Regulations), then a second action is needed to charge the difference between NBV and Replacement Cost.

The transaction needed depends on whether the asset is transferred across volume or within volume:

- A. Within volume: use FV50 to charge the receiver
- B. Cross volume: use F-90 (as this will increase the capitalised value of the asset).

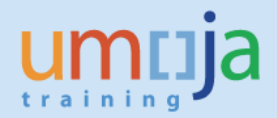

*Example:* In the following example a vehicle is transferred from SDS stock to a mission. The vehicle currently has sa NBV of 18,000. The Replacement Cost being charged by SDS is 21,000. As such there is a delta of 3,000 to be charged to the mission.

#### **3.1 Within volume transfers**

The most common example is transfering assets from SDS Brindisi to PK missions (i.e. 20BLB to a peace keeping fund, i.e. 20MAL (Mali)).

- 1) The GL User will use t-code FV50
- 2) Document date: Enter
- 3) Posting date: Enter (in most cases this should be the same as the goods issuance date on the STO, so care has to be done to post on time).
- 4) Doc.Header Text: for example enter the STO number or Funds Commitment.
- 5) Document type SA
- 6) Debit line:
  - a. GL Account: Use the same expense account as the relevant line in the Funds Commitment provided (the full list is also provided in Annex 1 of the relevant posting schemas on iSeek under Umoja job aids).
  - b. Debit/Credit: Debit
  - c. Amount: the Difference between the Netbook Value and the Replacement Cost
  - d. Earmarked Funds: the Funds Commitment Document and Funds Commitment Document Item (if no funds commitment or not via the STO process enter the relevant fund and cost object to be charged).
  - Hit enter all other elements should derive from the funds commitment document.
- 7) Credit line:
  - a. GL Account: Use the relevant revenue account (the full list is also provided in Annex 2 of the relevant posting schemas on iSeek under Umoja job aids).
  - b. Debit/Credit: Credit
  - c. Amount: the Difference between the Netbook Value and the Replacement Cost
  - d. Fund: The same fund as the fund of the sending Plant/SLOC
  - e. Cost Center: The same as the fund center of the sending Plant/SLOC
  - Hit enter all other elements should derive from the fund and cost center.

| ₽ <u>D</u> ocument <u>E</u> dit                                     | Goto Extras Settings Environment System H | elp                   |             |  |
|---------------------------------------------------------------------|-------------------------------------------|-----------------------|-------------|--|
| Ø                                                                   |                                           | 2   🛒 🗾   🔞 📭         |             |  |
|                                                                     |                                           |                       |             |  |
| Enter G/L Acco                                                      | ount Document: Company Code 1000          |                       |             |  |
| 🔓 Tree on 🕲 Company Code 🕹 Hold 🐺 Simulate 📙 Park 🖉 Editing options |                                           |                       |             |  |
| Basic Data Detail                                                   | ils                                       |                       |             |  |
|                                                                     |                                           | Amount Information    |             |  |
| Document Date 30.                                                   | .06.2018 Currency USD                     | Total Dr.             |             |  |
| Posting Date 30.                                                    | .06.2018                                  | 0.00 USD              |             |  |
| Poference                                                           |                                           |                       |             |  |
| Reference                                                           | 0.40045520                                |                       |             |  |
| Doc.Header Text STC                                                 | 0 12345678                                | Total Cr.             |             |  |
| Document Type SA                                                    | G/L Account Document                      | 0.00 USD              |             |  |
| Cross-CC no.                                                        |                                           |                       |             |  |
| Company Code 100                                                    | 00 United Nations New York                | 040                   |             |  |
|                                                                     |                                           |                       |             |  |
|                                                                     |                                           |                       |             |  |
| 0.75                                                                |                                           |                       |             |  |
| o items ( Screen Varia                                              | anc: UN Screen Vananc )                   |                       |             |  |
| S G/L acct D/C                                                      | C Amount in doc.curr. Func. Area Segment  | Grant Earmarked funds | E Assignmer |  |
| 74661010 Deb:                                                       | bit 🔻 3000                                | 590000030             | 0           |  |
| 63131020 Deb:                                                       | bit 🕶 3000                                |                       | <b>•</b>    |  |
|                                                                     | ▼                                         |                       |             |  |
|                                                                     |                                           |                       |             |  |

8) Then save the document and post through workflow. Cash is also moved between the funds (automatically) when the document is posted.

## **3.2 Cross volume transfers**

In the case of cross volume transfers (for example where SDS Brindisi transfer to a Special Political Mission, i.e. 20BLB to 10UNA) the value of the asset needs to increase to the replacement cost charged, as such instead of using FV50 and expensing the replacement cost difference this is capitalised in to the cost of the asset for the receiver. Cash is also moved between the funds (automatically when this document is posted).

- 1) The FA.15 will use t-code F-90
- 2) Document date: Enter
- 3) Posting date: Enter (in most cases this should be the same as the goods issuance date on the STO, so care has to be done to post on time).
- 4) Doc.Header Text: for example enter the STO number or Funds Commitment.
- 5) Document type **AA**
- 6) Debit line:
  - a. Posting Key 70
  - b. Account: Enter the number of the Asset created after the transfer (ensure you use the new asset number).
  - c. Transaction type: ZRC or ZRP (ZRC for assets that have a captilisation date in the current calendar year, ZRP for asset that have a capitaliation a prior calendar year).
- 7) Hit enter you will be taken to another screen
  - a. Amount: the Difference between the Netbook Value and the Replacement Cost.
  - b. Quantity: 1
  - c. Hit the More button:

- d. Earmarked Funds: The Funds Commitment Document and Funds Commitment Document Item (if there is no funds commitment or this is not part of the STO process, then enter the relevant fund and cost object to be charged).
- e. The Reference Date: is the asset value date, for STOs this should be of the same date as the date Goods Issuance was posted on the relevant line in the STO.
- f. Hit enter, all other elements should derive from the funds commitment document.

| 며 Document Edit Goto Extras Settings Environment System Help                                                                                                    |                                                                                   |
|----------------------------------------------------------------------------------------------------|-----------------------------------------------------------------------------------|
| ✓ □ ↓ ↓ ↓ ↓ ↓ ↓ ↓ ↓ ↓ ↓ ↓ ↓ ↓ ↓ ↓ ↓ ↓ ↓                                                                                                    |                                                                                   |
| Enter Asset Posting: Add Asset item                                                                                                    |                                                                                   |
| 🏖 🗟 🖻 🍽 Aree data 🛛 Acct model 🔏 Fast Data Entry 🚹 Taxes                                                                                                    |                                                                                   |
| G/L Account         27161010         FA Vehicle Light Wheeled Cost           Company Code         1000         United Nations         Trans.Type         125           Asset         3100009919         0         4X4 GENERAL PURPOSE HEAVY, TOYOTA, LANDCRUISER, |                                                                                   |
| Item 1 Debit asset / 70 Acq. Transfer CY Bud / ZRC           Amount         3000         USD           Tax code         Calculate tax                                                                                                    | Er Coding Block X                                                                 |
| Quantity 1 EA<br>Business Area P021 Trdg Part.BA<br>Order Asset 3100009919 0                                                                                                    | Business Area P021<br>Asset 3100009919 0<br>Order<br>WBS Element Network          |
| Assignment<br>Text<br>Vetwork<br>More<br>Long Texts                                                                                                    | Commitment Item 27161010 Earmarked Funds 5900000010 1 Transactin Type 125 Materia |
| Next line item                                                                                                    |                                                                                   |

- 8) Credit line:
  - a. Posting Key: 50
  - b. GL Account: Use the relevant revenue account (the full list is also provided in Annex 2 of the relevant posting schemas on iSeek under Umoja job aids).

| First line | item                |               |  |
|------------|---------------------|---------------|--|
| PstKy      | 50 Account 63131020 | SGL Ind TType |  |
|            |                     |               |  |

- c. Amount: the Difference between the Netbook Value and the Replacement Cost.
- d. Select the More Button

| 과 Document Edit Goto Extras Settings Environment System Help                         |                                           |
|--------------------------------------------------------------------------------------|-------------------------------------------|
| ♥ 		 4 8 8 9 9 8 4 8 8 8 8 8 8 8 8 8 8 8 8 8                                         |                                           |
|                                                                                      |                                           |
| Enter Asset Posting: Add G/L account item                                            |                                           |
| 🔏 🗟 🗟 🛍 🌮 More data 🛛 Acct model 📈 Fast Data Entry 🚹 Taxes                           |                                           |
| G/L Account 63131020 SP Ground Transport Equip Sale Company Code 1000 United Nations |                                           |
|                                                                                      | 🕞 Coding Block                            |
| Item 1 / Credit entry / 50                                                           |                                           |
| Amount 3000 USD                                                                      | Business Area Trdg Part.BA                |
| Calculate tax                                                                        | Cost Center 10100                         |
| W/o Cash Dscnt                                                                       | Order                                     |
| Cost Center Order                                                                    | Profit Center                             |
| WBS Element Profit Segment                                                           | Segment Partner Segment                   |
| Pucineers Area                                                                       | Profit. Segment                           |
| Dusities Area                                                                        | WBS Element                               |
| Protic center Sales Order                                                            | Fund 20BLB 🖸 Grant                        |
| More                                                                                 | Partner Fund                              |
| Assignment                                                                           | Funded Program                            |
| Text V Long Texts                                                                    | Functional Area Commitment Item 631310205 |
|                                                                                      | Funds Center                              |
| Next Line Item                                                                       | Sales Order                               |
| PstKy Account SGL Ind TType New co.code                                              | Real Estate Obj                           |
|                                                                                      |                                           |
|                                                                                      | ✓ ③ ×                                     |

- e. Fund: The same fund as the fund of the sending Plant/SLOC
- f. Cost Center: The same as the fund center of the sending Plant/SLOC Hit enter all other elements should derive from the fund and cost center.
- 9) Simulate the posting and then save (when reviewing the simulated posting you should not that the commitment item on the asset side will be real as the posting will consume the funds commitment).
- 10) Have the FA.16 user post using FBV0
- 11) Once completed, observe that after posting F-90, the quantity in the Asset Master Record will increase for one. FA.15 needs to modify Asset Master Records, using T-Code AS02 and reduce the quantity of asset(s) to 0.

# **Appendix 1: Asset transfer template**

Please follow the link on iseek for Umoja Fixed Assets Job Aids to download the latest transfer template.

https://umoja.un.org/content/job-aids

| Asset Accounting |                           |
|------------------|---------------------------|
| Asset Accounting | ZAA_MASS_TFR Template     |
|                  | Funds and Cost Management |

# **Appendix 2: Notifications Report and Reference Table**

Sample of Notifications Report with various types of Notifications and Statuses:

| E <sup>2</sup> Let Edit Goto Notification Environment Settings System Help |                |            |     |                            |       |      |            |                |          |            |           |              |            |                                    |      |                  |          |        |
|----------------------------------------------------------------------------|----------------|------------|-----|----------------------------|-------|------|------------|----------------|----------|------------|-----------|--------------|------------|------------------------------------|------|------------------|----------|--------|
|                                                                            |                |            |     |                            |       |      |            |                |          |            |           |              |            |                                    |      |                  |          |        |
| ♥                                                                          |                |            |     |                            |       |      |            |                |          |            |           |              |            |                                    |      |                  |          |        |
|                                                                            |                |            |     |                            |       |      |            |                |          |            |           |              |            |                                    |      |                  |          |        |
| Display Service Notifications: List of Notifications                       |                |            |     |                            |       |      |            |                |          |            |           |              |            |                                    |      |                  |          |        |
|                                                                            |                |            |     |                            |       |      |            |                |          |            |           |              |            |                                    |      |                  |          |        |
|                                                                            |                |            |     |                            |       |      |            |                |          |            |           |              |            |                                    |      |                  |          |        |
| -                                                                          |                |            |     |                            |       |      |            |                |          |            |           |              |            |                                    |      |                  |          |        |
| B                                                                          | S Notification | Notif.date | Тур | Description                | Order | Ord. | Sales Ord. | System status  | UserStat | Asset      | Equipment | TechIdentNo. | Code group | Code group text                    | Code | Coding code text | Cost Ctr | Functi |
|                                                                            | 10000040       | 16.06.2015 | PW  | Retirement without Revenue |       |      |            | NOPR           | AAPD     | 3100000166 | 10023077  | UN013836     | UNWRTOFF   | Write Off/Impairment Process Codes | UN02 | Obsolescence     | 11426    | 20067  |
|                                                                            | 10000041       | 16.06.2015 | PW  | Retirement without Revenue |       |      |            | NOPR NOPT OSTS | REWA     | 3100000171 | 10023114  | UN014936     | UNWRTOFF   | Write Off/Impairment Process Codes | UN02 | Obsolescence     | 11454    | 20067  |
|                                                                            | 10000042       | 16.06.2015 | PW  | Retirement without Revenue |       |      |            | NOPR OSTS      | DINP     | 3100000172 | 10023115  | UN014937     | UNWRTOFF   | Write Off/Impairment Process Codes | UN10 | Lost             | 11454    | 20067  |
|                                                                            | 10000043       | 16.06.2015 | PW  | Retirement without Revenue |       |      |            | NOPR OSTS      | REWA     | 3100000173 | 10023131  | UN016230     | UNWRTOFF   | Write Off/Impairment Process Codes | UN17 | Gift             | 11454    | 20067  |
|                                                                            | 10000044       | 16.06.2015 | PW  | Retirement without Revenue |       |      |            | NOPR NOPT OSTS | REWA     | 330000001  | 10023043  | UN012920     | UNWRTOFF   | Write Off/Impairment Process Codes | UN17 | Gift             | 11426    | 20067  |
|                                                                            | 10000045       | 16.06.2015 | PW  | Retirement with Revenue    |       |      |            | NOPR OSTS      | REWA     | 330000002  | 10023286  | UN019235     | UNWRTOFF   | Write Off/Impairment Process Codes | UN01 | Surplus          | 11414    | 20067  |
|                                                                            | 10000046       | 16.06.2015 | P1  | Transfer                   |       |      |            | NOPR OSTS      | ASGN     | 4100000119 | 10023208  | UN017683     | UNASSN     | Assignment                         | UN03 | Transfer         | 11444    | 20067  |
|                                                                            | 10000047       | 16.06.2015 | P1  | Transfer                   |       |      |            | NOPR           | APPR     | 510000006  | 10022914  | UN005491     | UNASSN     | Assignment                         | UN03 | Transfer         | 11477    | 20067  |
|                                                                            | 10000048       | 16.06.2015 | P1  | Transfer                   |       |      |            | NOPR OSTS      | ASGN     | 510000012  | 10023003  | UN012068     | UNASSN     | Assignment                         | UN03 | Transfer         | 11477    | 20067  |
|                                                                            | 10000049       | 16.06.2015 | PW  | Impairment                 |       |      |            | NOPR OSTS      | APPR     | 5200000051 | 10022967  | UN008383     | UNWRTOFF   | Write Off/Impairment Process Codes | UN09 | Impairment       | 11426    | 20067  |
|                                                                            | 10000050       | 16.06.2015 | PW  | Impairment                 |       |      |            | OSNO OSTS      | RQCR     | 520000092  | 10023259  | UN018818     | UNWRTOFF   | Write Off/Impairment Process Codes | UN09 | Impairment       | 11426    | 20067  |
|                                                                            |                |            |     |                            |       |      |            |                |          |            |           |              |            |                                    |      |                  |          |        |